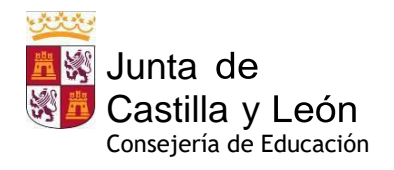

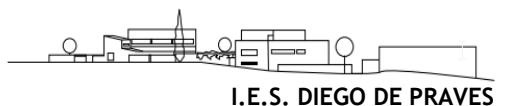

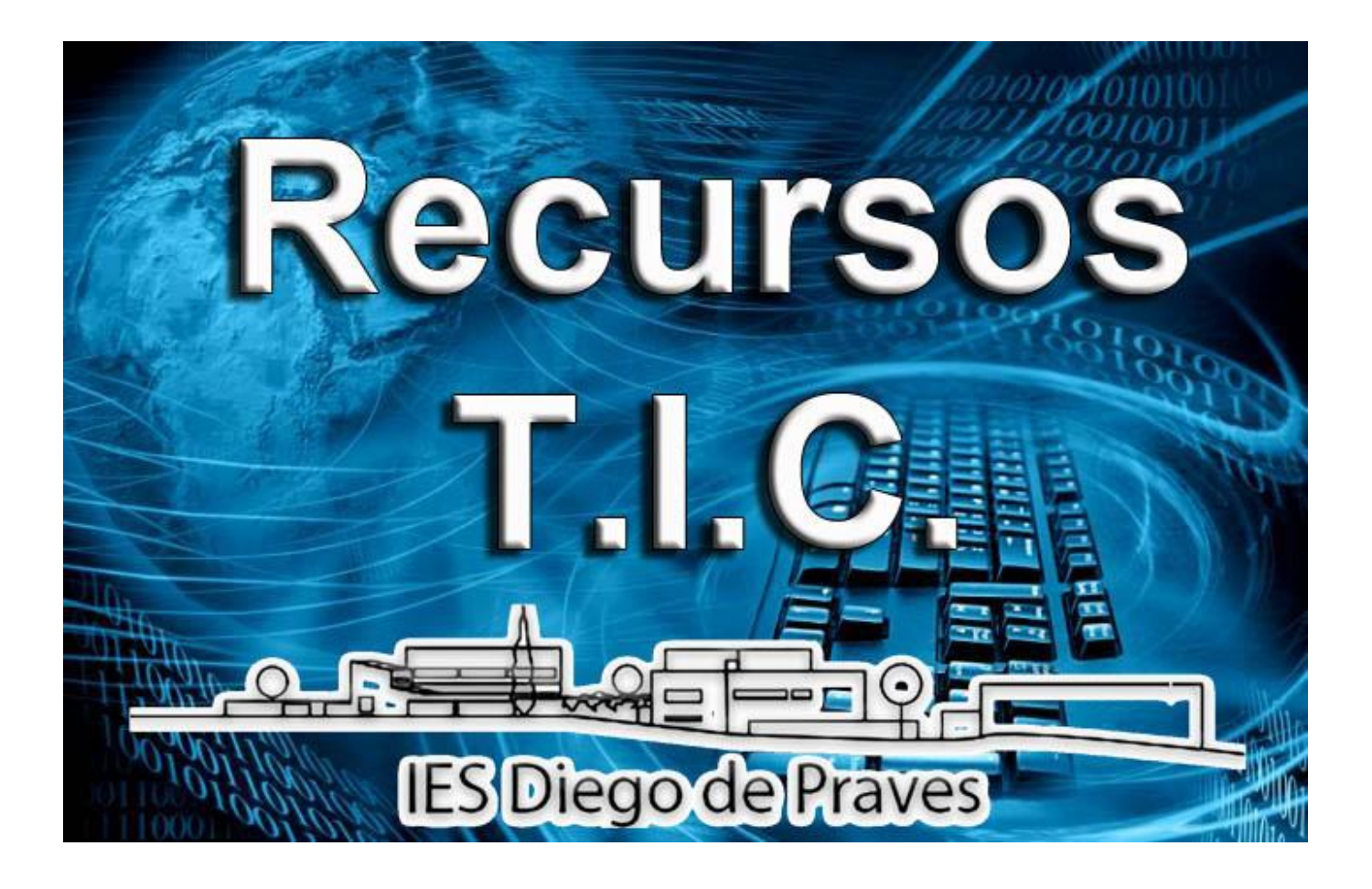

# Guía del alumnado

# V 8.0 septiembre 2024

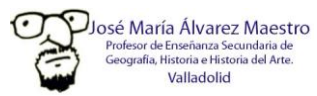

Página 1 de 18

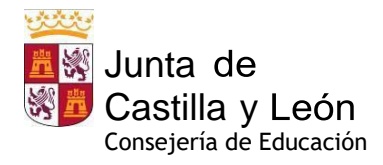

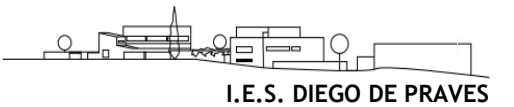

#### Contenido

| 1. | Ace    | cceso a los equipos informáticos:                             | 3  |
|----|--------|---------------------------------------------------------------|----|
|    | 1.1.   | Acceso con usuario y contraseña personales                    | 3  |
|    | 1.2.   | Acceso como usuario "local"                                   | 4  |
| 2. | As     | spectos importantes a tener en cuenta:                        | 6  |
| 3. | Wif    | ifi del IES Diego de Praves                                   | 6  |
|    | 3.1.   | Configuración en tabletas y smartphones Android:              | 7  |
|    | 3.2.   | Configuración en dispositivos iOS (iPhone)                    | 8  |
|    | 2.3. 0 | Configuración en Microsoft WINDOWS 10                         | 8  |
| 4. | No     | ormas de utilización de las aulas de informática              | 13 |
| 5. | Pri    | imeros pasos en el Aula Virtual de Moodle EducaCyL            | 14 |
|    | 5.1.   | Acceso al Aula Virtual                                        | 14 |
|    | 5.1    | 1.1. A través del sitio web del Instituto: Web del Instituto: | 14 |
|    | 5.1    | 1.2. A través del Portal de Educacyl:                         | 15 |
|    | 5.2.   | Interfaz general de Moodle Educacyl:                          | 15 |
| 6. | Mic    | icrosoft TEAMS Educacyl                                       | 16 |
|    | 6.1.   | Acceso a Ms TEAMS Educacyl                                    | 16 |

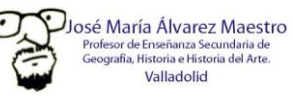

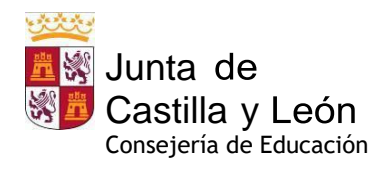

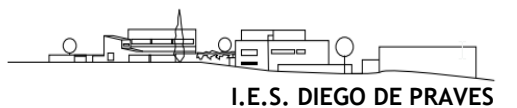

# 1. Acceso a los equipos informáticos:

#### 1.1. Acceso con usuario y contraseña personales

- Todos los sistemas informáticos del Centro están administrados por el CAU Educativo (Centro de Atención al Usuario) de la Junta de Castilla y León, entre cuyas funciones están, el mantenimiento de la red informática, el acceso a internet de alta velocidad y la resolución de todas las incidencias que afecten a su funcionamiento y los equipos que la componen.
- Para acceder a cualquier equipo del Centro todo usuario (alumnado y profesorado) deberá introducir en la ventana de inicio de sesión de Windows 10 sus credenciales de educacyl:
  - Usuario de @educacyl (cuenta de correo de @educa.jcyl.es) y contraseña personal

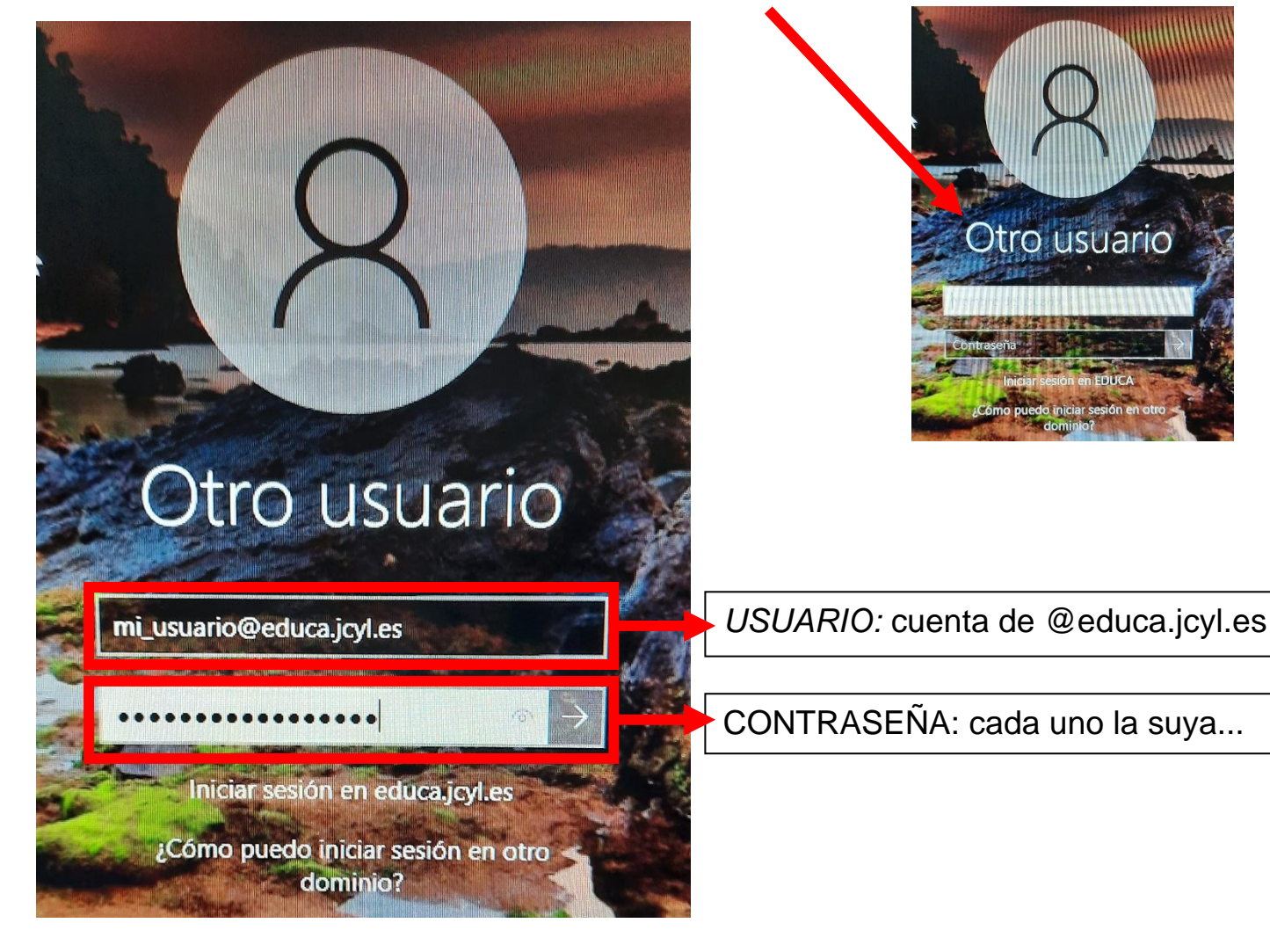

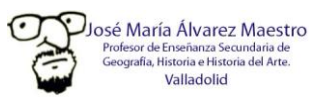

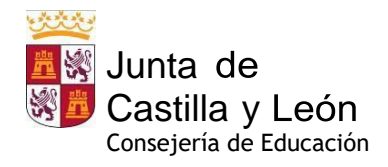

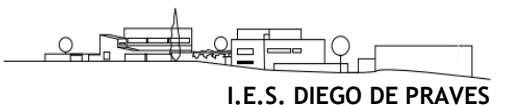

#### 1.2. Acceso como usuario "local"

- En el caso de que el dominio "educa" no esté disponible y, por tanto, no nos permita introducir nuestras credenciales de Educacyl para acceder al sistema, debemos utilizar el usuario AEMLOCAL hasta que el CAU resuelva la incidencia a través del SATIC.
- Es el modo más sencillo de acceder a Windows 10 en modo local:

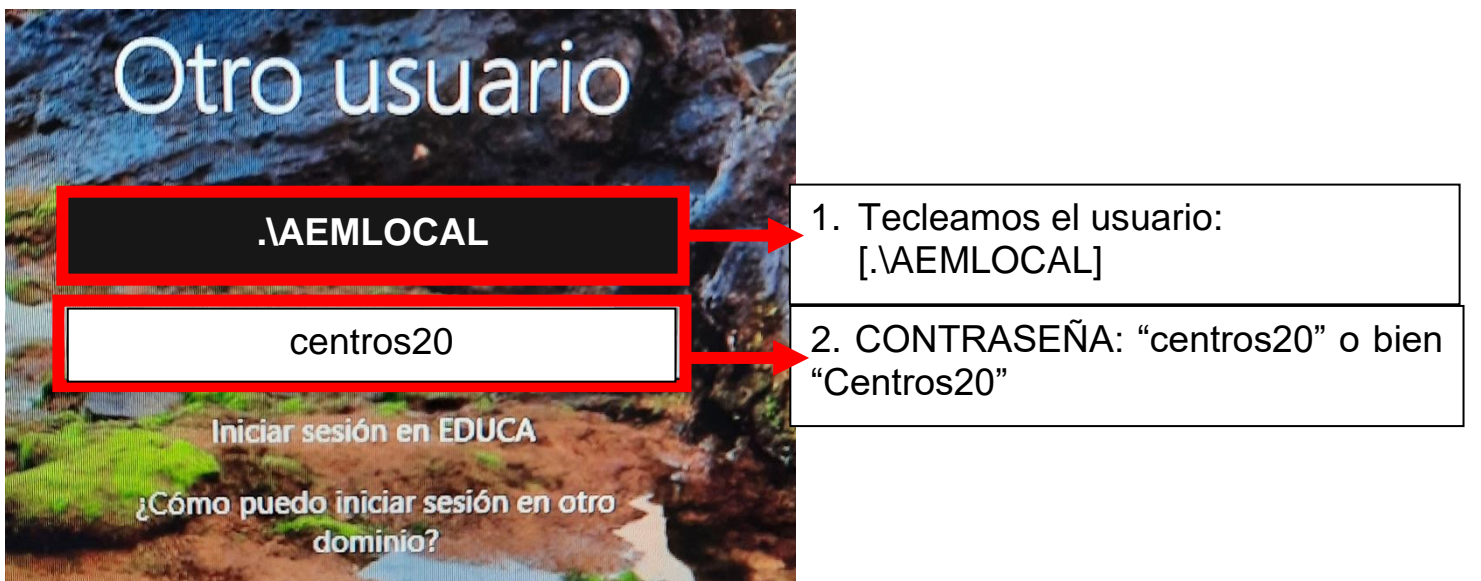

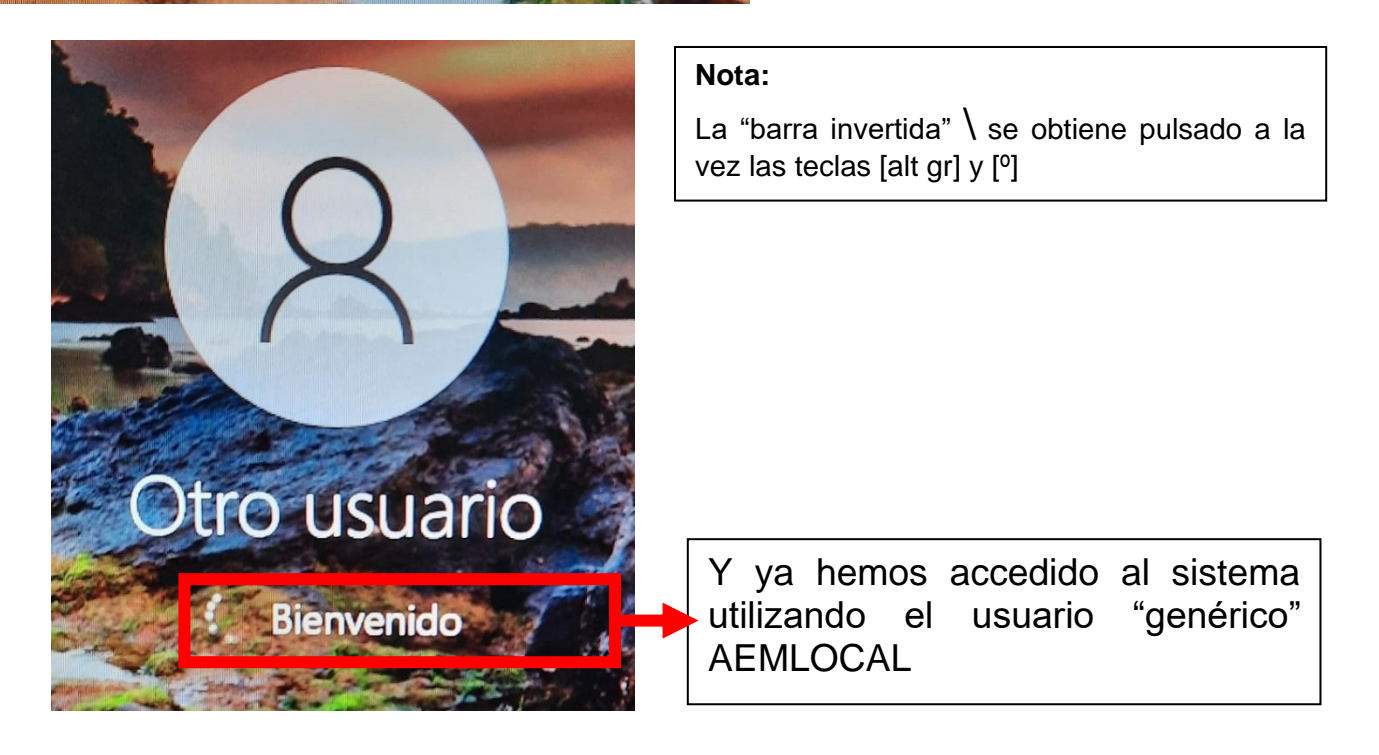

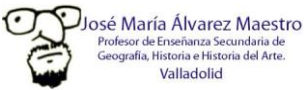

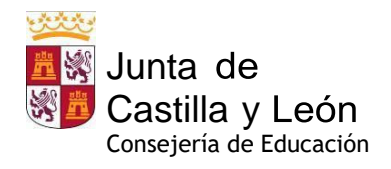

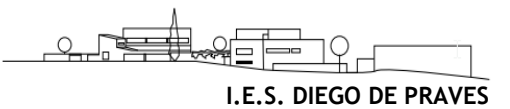

| ED47007070P078\AEMLOCAL                                                                                                | <ul> <li>3. Escribimos el nombre del equipo obtenido en el paso anterior,</li> <li>seguido de \AEMLOCAL</li> </ul> |
|----------------------------------------------------------------------------------------------------|----------------------------------------------------------------------------------------------------|
| centros20                                                                                                    | 4. CONTRASEÑA: "centros20" o bien<br>"Centros20"                                                                   |
| Iniciar sesión en ED47007070P078<br>Cómo puedo iniciar sesión en otro<br>dominio?                                      |                                                                                                    |
| Escriba nombre de dominio\el nombre de<br>usuario en el dominio para iniciar sesión en<br>otro dominio.                |                                                                                                    |
| Escriba ED47007070P078\el nombre de<br>usuario local para iniciar sesión solamente<br>en el equipo (no en un domínio). | <b>Nota:</b><br>La "barra invertida" <b>\</b> se obtiene pulsado a la vez<br>las teclas [alt gr] y [º]             |

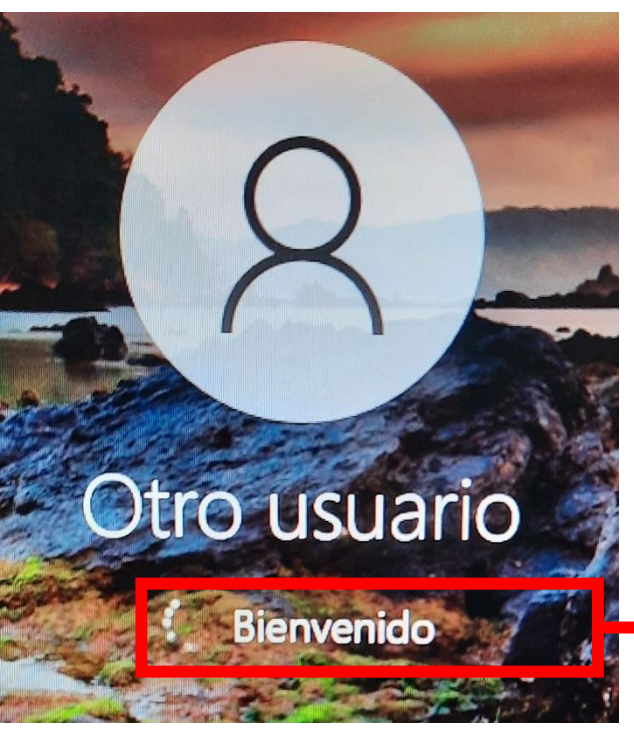

Y ya hemos accedido al sistema utilizando "genérico" usuario el AEMLOCAL

Este sistema de acceso es aplicable en TODOS LOS ORDENADORES DEL CENTRO

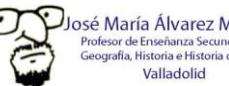

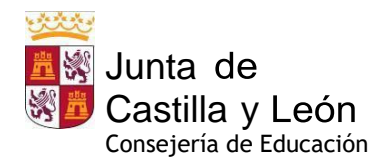

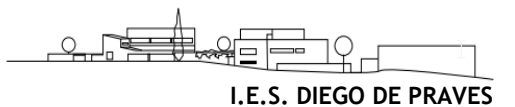

## 2. Aspectos importantes a tener en cuenta:

- No se pueden almacenar datos (archivos, imágenes, vídeo...) en los ordenadores del dominio "educa", por lo que debemos guardar y administrar nuestros archivos únicamente de dos modos:
  - Utilizando un medio de almacenamiento extraíble (memoria USB o disco duro externo)
  - Utilizando la "nube" de **Ms Onedrive**, a la que podemos acceder desde nuestra "zona privada" • de la web de Educacyl (https://www.educa.jcyl.es/es) tras identificarnos con nuestras credenciales de @educa.jcyl.es, en la que disponemos de 1 Tb de capacidad de almacenamiento personal, al que podemos acceder desde cualquier equipo.
- Cualquier necesidad de instalación de software, averías, desperfectos, o mal funcionamiento de los medios informáticos deberán ser comunicados por escrito a jmalvarezma@educa.jcyl.es para que, a su vez, abra la correspondiente incidencia en el CAU para ser atendida a la mayor brevedad posible.

# 3. Wifi del IES Diego de Praves

Nuestro Centro ha sido incluido en el programa Escuelas Conectadas:

"Este proyecto consiste en dotar de conectividad a internet mediante redes de banda ancha ultrarrápida y la implantación de una red inalámbrica a los centros docentes públicos no universitarios.

Este programa cuenta con financiación del Fondo Europeo de Desarrollo Regional (FEDER), dando un paso más hacia la incorporación generalizada de las Tecnologías de la Información y la Comunicación al sistema Educativo.

A través de los puntos de acceso (AP) desplegados por el centro, se propagarán distintas redes Wi-Fi, con distintos SSID (identificadores), para distintos propósitos y con distintos permisos. La solución proporciona acceso diferenciado para personal docente, usuarios de administración, invitados, etc., tanto móviles como para cualquier equipo con interfaz Wi-Fi, manteniendo una correcta conectividad y los estándares más altos de seguridad y privacidad".

Según el programa Escuelas Conectadas, disponemos de dos redes Wi-Fi de uso docente:

#### Red de navegación (alumnado): CED\_INTERNET

Con las siguientes características:

- SSID: CED\_INTERNET
- Visibilidad: visible
- Autenticación: 802.1X PEAP+MSCHAPv2 •
- Encriptación: AES •

A esta red puede conectarse el alumnado del Centro pues es una red visible; para ello deberán identificarse mediante su usuario de educa.jcyl.es y su contraseña según las instrucciones detalladas más adelante.

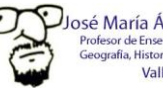

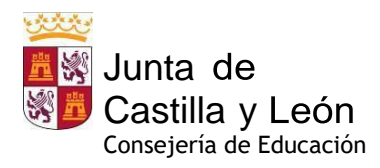

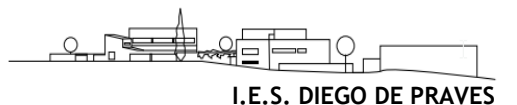

#### 3.1. Configuración en tabletas y smartphones Android:

Aquí se describe cómo configurar acceder a cualquiera de las redes WiFi del Centro en una tablet o smartphone que ejecuta el sistema operativo Android. Este proceso deberá ejecutarse sólo la primera vez antes de poder conectarse a la red en cuestión.

- Ésta es sólo una descripción genérica del proceso de configuración. Es imposible tener en cuenta todos los menús de configuración, que difieren entre marcas y versiones del sistema operativo.
- 1. Entre en el apartado de Ajustes.
- 2. Busque y acceda a conexiones inalámbricas y redes.
- 3. Ingrese en Wi-Fi > Añadir red.
- 4. Introduzca el **nombre de red SSID**: *CED\_INTERNET*
- 5. Seleccionar el protocolo de Seguridad: 802.1X.
- 6. Seleccionar el Método EAP: PEAP.
- 7. Seleccionar la Autenticación de Fase 2: *MSCHAPV*2.
- 8. Seleccionar el Certificado de CA: No validar
- 9. Establezca **Identidad** introduciendo el nombre de usuario utilizado para entrar en educa.jcyl.es
- 10. Introduzca la **contraseña** utilizada para acceder a educa.jcyl.es
- 11. Haga clic en **Conectar** o **Guardar**

|                                           |                      | ₹⊿ i       | 19:47 |
|-------------------------------------------|----------------------|------------|-------|
| Añadir red                                |                      |            |       |
| Nombre de la red                          |                      |            |       |
| CED_INTERNET                              |                      |            |       |
| Seguridad                                 |                      |            |       |
| 802.1x EAP                                |                      |            | •     |
| Método EAP                                |                      |            |       |
| PEAP                                      |                      |            | •     |
| Autenticación de fase                     | 2                    |            |       |
| MSCHAPV2                                  |                      |            | -     |
| Certificado de CA                         |                      |            |       |
| No validar                                |                      |            | -     |
| No se ha especificado ni<br>será privada. | ngún certificado. La | a conexiór | i no  |
| Identidad                                 |                      |            |       |
| jmalvarezma@eo                            | duca.jcyl.es         |            |       |
| Identidad anónima                         |                      |            |       |
|                                           | CANCELAR             | GUAR       | DAR   |

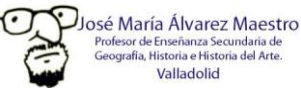

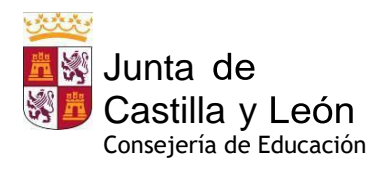

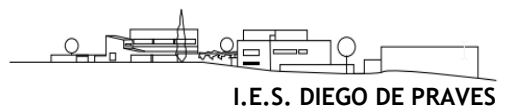

#### Configuración en dispositivos iOS (iPhone) 3.2.

Aquí se describe cómo configurar acceder a cualquiera de las redes WiFi del Centro en un iPad o iPhone que ejecuta el sistema operativo iOS. Este proceso deberá ejecutarse sólo la primera vez antes de poder conectarse a la red en cuestión.

- Ésta es sólo una descripción genérica del proceso de configuración. Es imposible tener en cuenta • todos los menús de configuración, que difieren entre versiones del sistema operativo iOS.
- 1. Ve a **Configuración > Wi-Fi**, y asegúrate de que el Wi-Fi esté activado.
- 2. Luego, toca en otra y escribe el nombre de la red SSID: CED INTERNET
- 3. Toca en Seguridad y elige el tipo de seguridad WPA2 Empresarial.
- 4. Establezca **nombre de usuario** utilizado para entrar en *educa.jcyl.es*
- 5. Establezca la contraseña utilizada para entrar en educa.jcyl.es
- 6. Toca otra red para regresar a la pantalla anterior.
- 7. Una vez que la autenticación se realiza correctamente, el estado de Wi-Fi cambia a conectado

| Wi-Fi                                                                                                |                                       |                  |   |
|----------------------------------------------------------------------------------------------------|---------------------------------------|------------------|---|
|                                                                                                    |                                       | Ninguno          |   |
| Red Wi-Fi                                                                                            | ~ ()                                  | WEP              |   |
| Red Wi-Ei segura                                                                                     |                                       | WPA              |   |
| IDad                                                                                                 | ••••                                  | WPA2             |   |
| iPad                                                                                                 | • • •                                 | WPA empresarial  |   |
| Otra                                                                                                 |                                       | WPA2 empresarial | 1 |
| Preguntar al conectar                                                                                | O                                     |                  |   |
| e accederá automáticamente a las<br>o hay ninguna red conocida dispor<br>eleccionar una manualmente. | redes conocidas. Si<br>lible, daberás |                  |   |

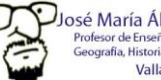

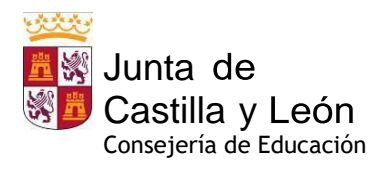

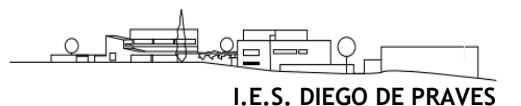

### 2.3. Configuración en Microsoft WINDOWS 10

Aquí se describe cómo configurar acceder a cualquiera de las redes WiFi del Centro en un ordenador que ejecuta el sistema operativo Microsoft Windows. Este proceso deberá ejecutarse sólo la primera vez antes de poder conectarse a la red en cuestión.

- Ésta es sólo una descripción genérica del proceso de configuración. Es imposible tener en cuenta todos los menús de configuración, que difieren entre versiones del sistema operativo iOS.
- 1. Botón derecho sobre menú Inicio > Ejecutar. Escribir control panel y pulsar Aceptar.
- 2. Haga clic en **Centro de redes** y recursos compartidos.
- 3. Haga clic en Configurar una nueva conexión o red.

| Centro de redes y recursos compa                    | artidos                                                      | - 0                                                            | × |  |  |
|-----------------------------------------------------|--------------------------------------------------------------|----------------------------------------------------------------|---|--|--|
| ← → × ↑ 💺 « Todos los e                             | elementos de Panel de control > Centro de                    | redes y recursos compartidos v o Buscar en el Panel de control | R |  |  |
| Ventana principal del Panel de                      | Ver información básica de la re                              | ed y configurar conexiones                                     |   |  |  |
| control                                             | Ver las redes activas                                        |                                                                |   |  |  |
| Cambiar configuración del<br>adaptador              | Red 2                                                        | Tipo de acceso: Internet                                       |   |  |  |
| Cambiar configuración de uso<br>compartido avanzado | Red pública                                                  | Conexiones: 🛛 Ethernet                                         |   |  |  |
|                                                     | Cambiar la configuración de red                              |                                                                |   |  |  |
|                                                     | 🙀 Configurar una nueva conexió                               | ón o red                                                       |   |  |  |
|                                                     | Configurar una conexión de b<br>enrutador o punto de acceso. | anda ancha, de acceso telefónico o VPN; o bien configurar un   |   |  |  |
|                                                     | Solucionar problemas                                         |                                                                |   |  |  |
|                                                     | Diagnosticar y reparar probler                               | mas de red u obtener información de solución de problemas.     |   |  |  |
|                                                     |                                                              |                                                                |   |  |  |
|                                                     |                                                              |                                                                |   |  |  |
|                                                     |                                                              |                                                                |   |  |  |

4. En el cuadro de diálogo que se muestra, haga doble clic en **Conectarse manualmente a una red inalámbrica**.

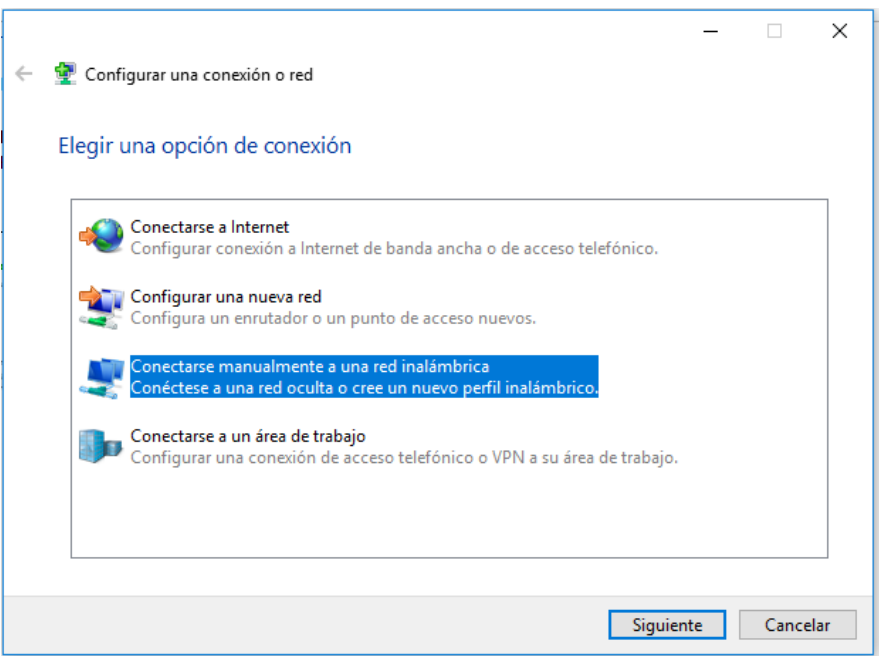

5. Ingrese un nombre de red (*CED\_INTERNET*), configure el tipo de seguridad y el tipo de cifrado, haga clic en Iniciar esta conexión automáticamente, y haga clic en Siguiente.

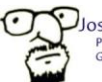

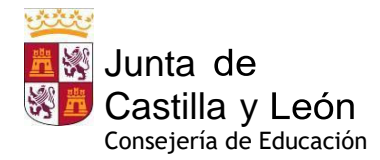

|   |                           |                                          | -                  |       | ×   |
|---|---------------------------|------------------------------------------|--------------------|-------|-----|
| ÷ | Conectarse manualmente    | a una red inalámbrica                    |                    |       |     |
|   | Escriba la información    | de la red inalámbrica que des            | ea agregar.        |       |     |
|   | Nombre de la red:         | XXXXXXXXXX                               |                    |       |     |
|   | Tipo de seguridad:        | WPA2-Enterprise ~                        |                    |       |     |
|   | Tipo de cifrado:          | AES ~                                    |                    |       |     |
|   | Clave de seguridad:       |                                          | Ocultar caracteres |       |     |
|   | 🗹 Iniciar esta conexión a | utomáticamente                           |                    |       |     |
|   | Conectarse aunque la      | red no difunda su nombre                 |                    |       |     |
|   | Advertencia: esta opc     | ión podría poper en riesgo la privacidad | del equipo.        |       |     |
|   |                           |                                          |                    |       |     |
|   |                           |                                          |                    |       |     |
|   |                           |                                          |                    |       |     |
|   |                           |                                          | Siguiente          | Cance | lar |

- 6. Haga clic en Siguiente y haga clic en **Cambiar configuración de conexión**.
- 7. En la pestaña de Seguridad, haga clic en Configuración avanzada

| Propiedades de la red inalámbrica XXXXXXXXXX XX                            |                                                 |              |    |  |  |
|----------------------------------------------------------------------------|-------------------------------------------------|--------------|----|--|--|
| Conexión Seguridad                                                         |                                                 |              |    |  |  |
|                                                                            |                                                 |              |    |  |  |
| Tipo de seguridad:                                                         | WPA2-Enterprise                                 | ~            |    |  |  |
| Tipo de cifrado:                                                           | AES                                             | ~            |    |  |  |
|                                                                            |                                                 |              |    |  |  |
|                                                                            |                                                 |              |    |  |  |
| Elija un método de autenti                                                 | cación de red:                                  |              |    |  |  |
| Microsoft: EAP protegido                                                   | Microsoft: EAP protegido (PEAP) V Configuración |              |    |  |  |
| Recordar mis credenciales para esta conexión cada<br>vez que inicie sesión |                                                 |              |    |  |  |
|                                                                            |                                                 |              |    |  |  |
|                                                                            |                                                 |              |    |  |  |
|                                                                            |                                                 |              |    |  |  |
| Configuración avanzad                                                      | a                                               |              |    |  |  |
|                                                                            |                                                 |              |    |  |  |
|                                                                            |                                                 |              |    |  |  |
|                                                                            |                                                 |              |    |  |  |
|                                                                            | Ac                                              | entar Cancel | ar |  |  |
|                                                                            |                                                 | -p           |    |  |  |

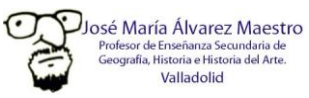

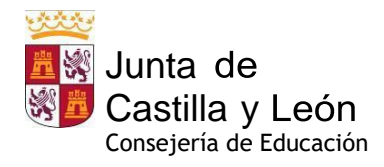

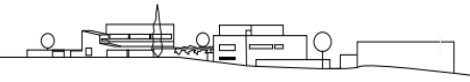

8. En la pestaña de **configuración de 802.1X**, seleccione **Especificar modo de autenticación**, elija **Autenticación de usuarios o equipos** en la lista desplegable y haga clic en **Aceptar** 

| Configuración avanzada                                                                  | × |  |  |  |  |
|-----------------------------------------------------------------------------------------|---|--|--|--|--|
| Configuración de 802.1X Configuración de 802.11                                         |   |  |  |  |  |
| ☑ Especificar modo de autenticación:                                                    |   |  |  |  |  |
| Autenticación de usuarios o e 🗸 Guardar credenciales                                    |   |  |  |  |  |
| Eliminar credenciales de todos los usuarios                                             |   |  |  |  |  |
| Habilitar inicio de sesión único en esta red                                            |   |  |  |  |  |
| Realizar inmediatamente antes de que el usuario inicie sesión                           |   |  |  |  |  |
| <ul> <li>Realizar inmediatamente después de que el usuario<br/>inicie sesión</li> </ul> |   |  |  |  |  |
| Retraso máximo (segundos):                                                              |   |  |  |  |  |
| Permitir cuadros de diálogo adicionales durante el inicio<br>de sesión único            |   |  |  |  |  |
| Esta red usa LAN virtuales separadas para la<br>autenticación de usuarios y equipos     |   |  |  |  |  |
|                                                                                         |   |  |  |  |  |
|                                                                                         |   |  |  |  |  |
|                                                                                         |   |  |  |  |  |
|                                                                                         |   |  |  |  |  |
| Aceptar Cancela                                                                         | r |  |  |  |  |

9. Seleccione Microsoft: EAP protegido (PEAP) en la lista desplegable como método de autenticación de red y haga clic en Configuración

| Propiedades de la red inalámbrica XXXXXXXXXXXXXXXXXXXXXXXXXXXXXXXXXXXX  |                        |               |   |  |  |  |
|-------------------------------------------------------------------------|------------------------|---------------|---|--|--|--|
| Conexión Seguridad                                                      |                        |               |   |  |  |  |
|                                                                         |                        |               |   |  |  |  |
| Tipo de seguridad:                                                      | WPA2-Enterprise        | ~             |   |  |  |  |
| Tipo de cifrado:                                                        | AES                    | $\sim$        |   |  |  |  |
|                                                                         |                        |               |   |  |  |  |
|                                                                         |                        |               |   |  |  |  |
| Elija un método de autenti                                              | cación de red:         |               |   |  |  |  |
| Microsoft: EAP protegido                                                | (PEAP) 🗸 🗸             | Configuración |   |  |  |  |
| Recordar mis credenciales para esta conexión cada vez que inicie sesión |                        |               |   |  |  |  |
| Configuración avanzad                                                   | Configuración avanzada |               |   |  |  |  |
|                                                                         |                        |               |   |  |  |  |
|                                                                         | Ac                     | eptar Cancela | r |  |  |  |

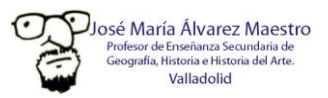

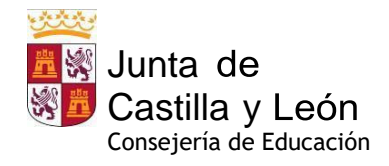

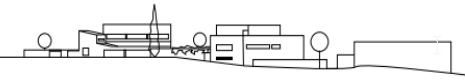

 Deseleccione Validar la identidad del servidor validando certificado, seleccione Contraseña segura (EAP-MSCHAP v2) en la lista desplegable como método de autenticación y haga clic en Configurar

| Propiedades de EAP protegido                                                  | × |  |  |  |  |
|-------------------------------------------------------------------------------|---|--|--|--|--|
| Al conectar:                                                                  |   |  |  |  |  |
| Verificar la identidad del servidor validando el certificado                  |   |  |  |  |  |
| Conectarse a estos servidores (ejemplos: srv1; srv2;<br>.*\srv3\.com):        |   |  |  |  |  |
| Entidades de certificación raíz de confianza;                                 |   |  |  |  |  |
| Actalis Authentication Root CA                                                |   |  |  |  |  |
| AddTrust External CA Root                                                     |   |  |  |  |  |
| Certification Authority of WoSign                                             |   |  |  |  |  |
| Certum CA                                                                     |   |  |  |  |  |
| Certum Trusted Network CA                                                     |   |  |  |  |  |
| Class 3 Public Primary Certification Authority                                |   |  |  |  |  |
| < >>                                                                          |   |  |  |  |  |
| Notificaciones antes de conectar:                                             |   |  |  |  |  |
| Informar al usuario si no se especificó el nombre del servidor o el $~{}\sim$ |   |  |  |  |  |
|                                                                               |   |  |  |  |  |
| Seleccione el método de autenticación:                                        |   |  |  |  |  |
| Contraseña segura (EAP-MSCHAP v2) V Configurar                                |   |  |  |  |  |
| ✓ Habilitar reconexión rápida                                                 |   |  |  |  |  |
| Desconectar si servidor no presenta TLV de cryptobinding                      |   |  |  |  |  |
| Habilitar privacidad de identidad                                             |   |  |  |  |  |
|                                                                               |   |  |  |  |  |
|                                                                               | _ |  |  |  |  |

11. Desmarque Usar automáticamente el nombre de inicio de sesión y la contraseña de Windows y luego haga clic en Aceptar

| Propiedades de EAP MSCI                                                | HAPv2 X                                             |  |  |  |  |
|------------------------------------------------------------------------|-----------------------------------------------------|--|--|--|--|
| Al conectar:<br>Usar <u>a</u> utomáticamente<br>sesión y la contraseña | el nombre de inicio de<br>de Windows (y dominio, si |  |  |  |  |
| existe alguno).                                                        |                                                     |  |  |  |  |

12. Haga doble clic en el icono WiFi y seleccione el nombre de Red (SSID) CED\_DOCENCIA o bien CED\_ INTERNET para iniciar la autenticación introduciendo su usuario de *educa.jcyl.es* y su contraseña.

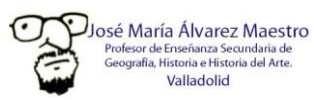

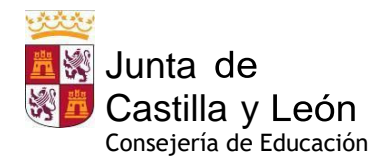

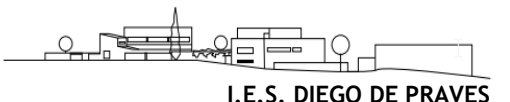

## 4. Normas de utilización de las aulas de informática.

- En todo momento el aula estará supervisada por el profesorado que la esté ocupando con su grupo de alumnos, siendo éste el responsable último de todo lo que suceda en ella. Por tanto, está terminantemente prohibido el acceso y la permanencia del alumnado sin su profesor en las aulas de informática.
- Los medios informáticos se usarán exclusivamente con fines educativos y académicos, quedando terminantemente prohibida la utilización de los equipos para cualquier otro tipo de actividad, como juegos para PC, aplicaciones de mensajería, descarga de archivos, etc...
- A su vez, al comienzo de la clase, el **alumnado comunicará su profesor todo fallo** (problemas de arranque, **averías, desperfectos** y/o carencias o hardware...) **de su equipo informático**, así como cualquier otra incidencia técnica que suceda durante la actividad lectiva.
- El alumnado no debe insertar en su PC ningún tipo de medio extraíble (CD-DVD, flashdrive...) sin la supervisión y el permiso de su profesor.
- Prohibido ejecutar cualquier aplicación y navegadores de Internet sin permiso del profesor.
- Prohibido manipular la parte trasera de la CPU de los ordenadores para conectar o desconectar cables de los periféricos (ratón, altavoces, monitor, teclado) de los equipos. Las unidades extraíbles se conectarán en los puertos frontales de la CPU de cada equipo.
- El **profesor asignará a su alumnado un equipo fijo** (invariable durante todo el curso), de tal modo que, después de cada clase, pueda concretarse qué alumno ha utilizado cada equipo del aula.
- Para entrar en **Windows** (EDUCA/), el alumnado utilizará como **usuario** su correo electrónico de Educacyl y la contraseña que se le asigne (hasta que la cambie por una personalizada.
- Al finalizar la clase cada equipo debe apagarse correctamente utilizando "inicio/apagado" de WINDOWS, al igual que el monitor de cada equipo (*on/off*). Las sillas se colocarán bajo su mesa correspondiente y no se dejarán papeles en los puestos informáticos.
- El alumnado que provoque averías y/o desperfectos por mal uso de los equipos, o de forma intencionada estará sometido lo dispuesto en el Reglamento de Régimen Interior del Centro, sobre el uso de material. Del mismo modo, cualquier alumno que sea sorprendido hurtando cualquier material del aula será, igualmente, sancionado según el RRI.
- Cada profesor, usuario del aula de informática, es el único responsable de la utilización de la dotación material de la misma y, por tanto, deberá supervisar el estado de los equipos al finalizar su clase"
- Todas las incidencias relacionadas con el sistema operativo y el software deberán ser comunicadas al Coordinador TIC mediante correo electrónico a <u>imalvarezma@educa.jcyl.es</u> para su subsanación.

Sólo el estricto cumplimiento de estas normas permitirá disfrutar de un uso eficaz de las Aulas de Informática de nuestro Centro. Muchas gracias a todos los usuarios por respetarlas

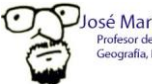

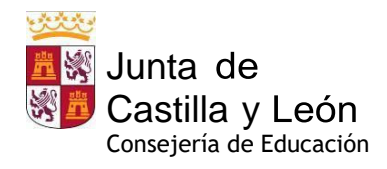

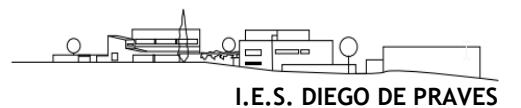

# 5. Primeros pasos en el Aula Virtual de Moodle EducaCyL

#### 5.1. Acceso al Aula Virtual

#### 5.1.1. A través del sitio web del Instituto: Web del Instituto:

http://iesdiegodepraves.centros.educa.jcyl.es/

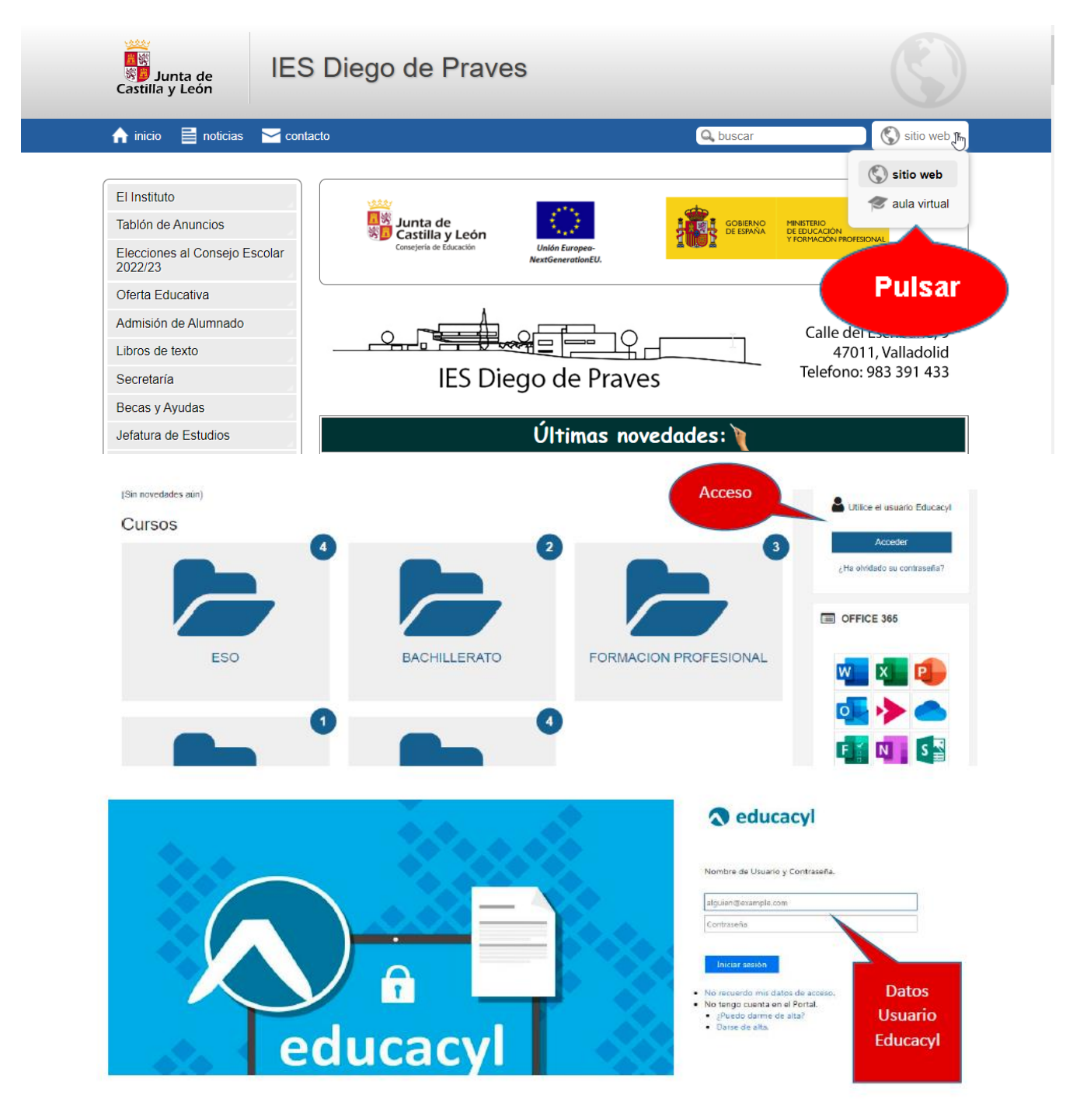

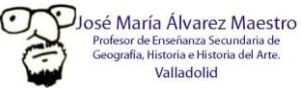

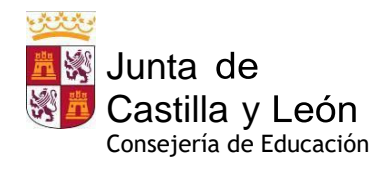

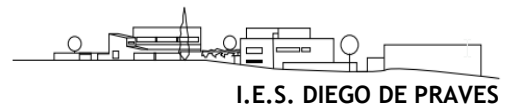

#### 5.1.2. A través del Portal de Educacyl:

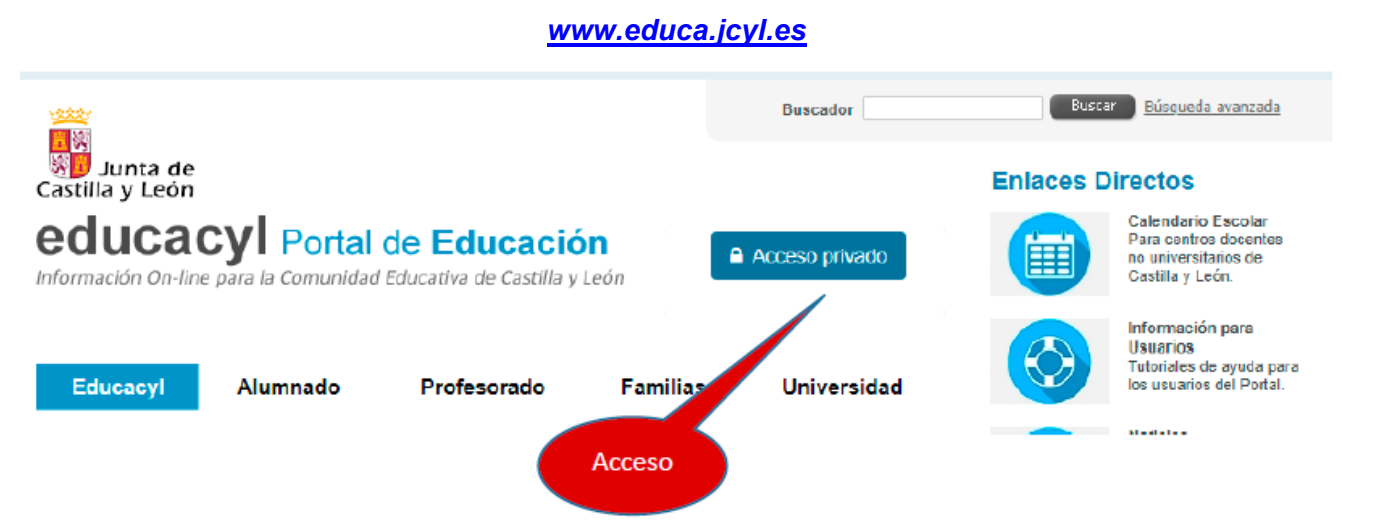

- Introducimos usuario y contraseña (credenciales de Educacyl)
- Pulsamos sobre "Acceso a mi zona privada"
- Pulsamos sobre "Aula Virtual"

#### 5.2. Interfaz general de Moodle Educacyl:

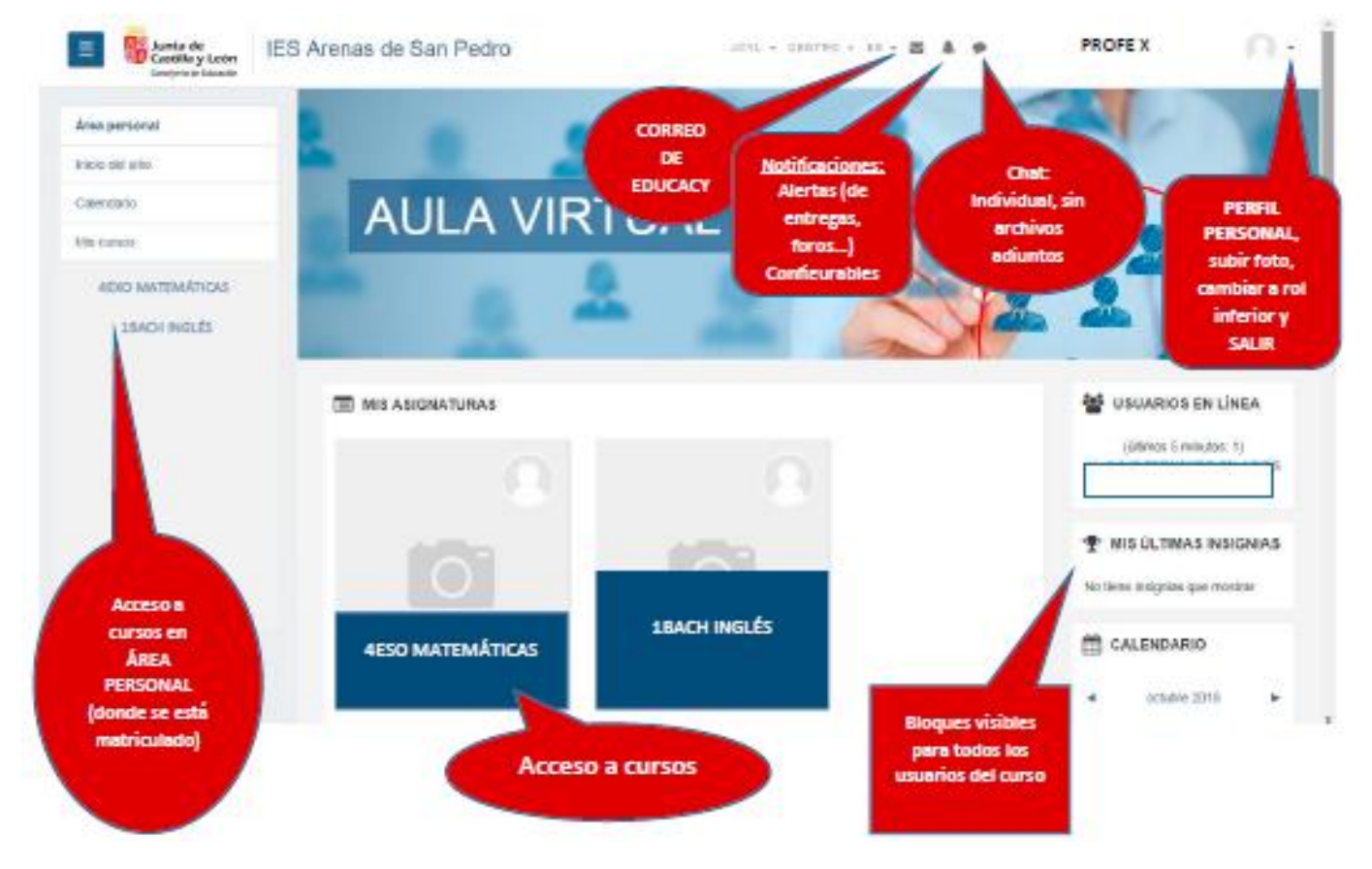

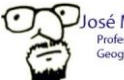

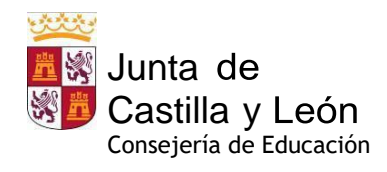

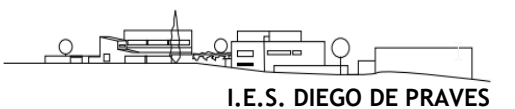

# 6. Microsoft TEAMS Educacyl

### 6.1. Acceso a Ms TEAMS Educacyl

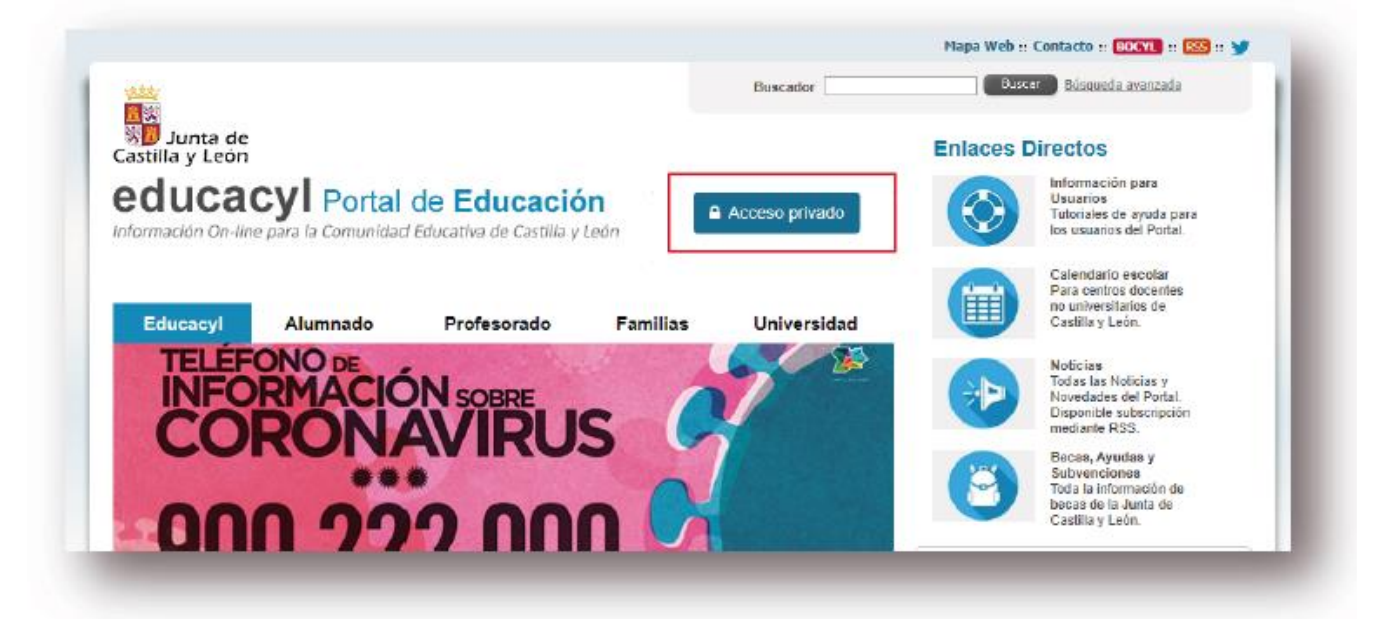

|         | educacyl                                                                                                 | 1   |
|---------|----------------------------------------------------------------------------------------------------|-----|
|         | Nombre de Usuario y Contraseña.                                                                          | . I |
|         | alguien@example.com Contraseña                                                                           |     |
|         | <ul> <li>Iniciar sesión</li> <li>No recuerdo mis datos de acceso.</li> </ul>                             | 1   |
| ducacyl | <ul> <li>No tengo cuenta en el Portal.</li> <li>¿Puedo darme de alta?</li> <li>Darse de alta.</li> </ul> | ┛   |

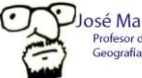

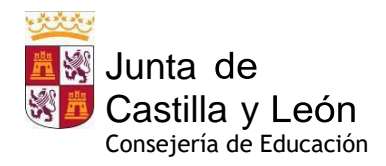

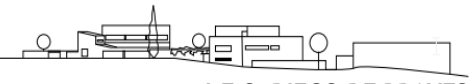

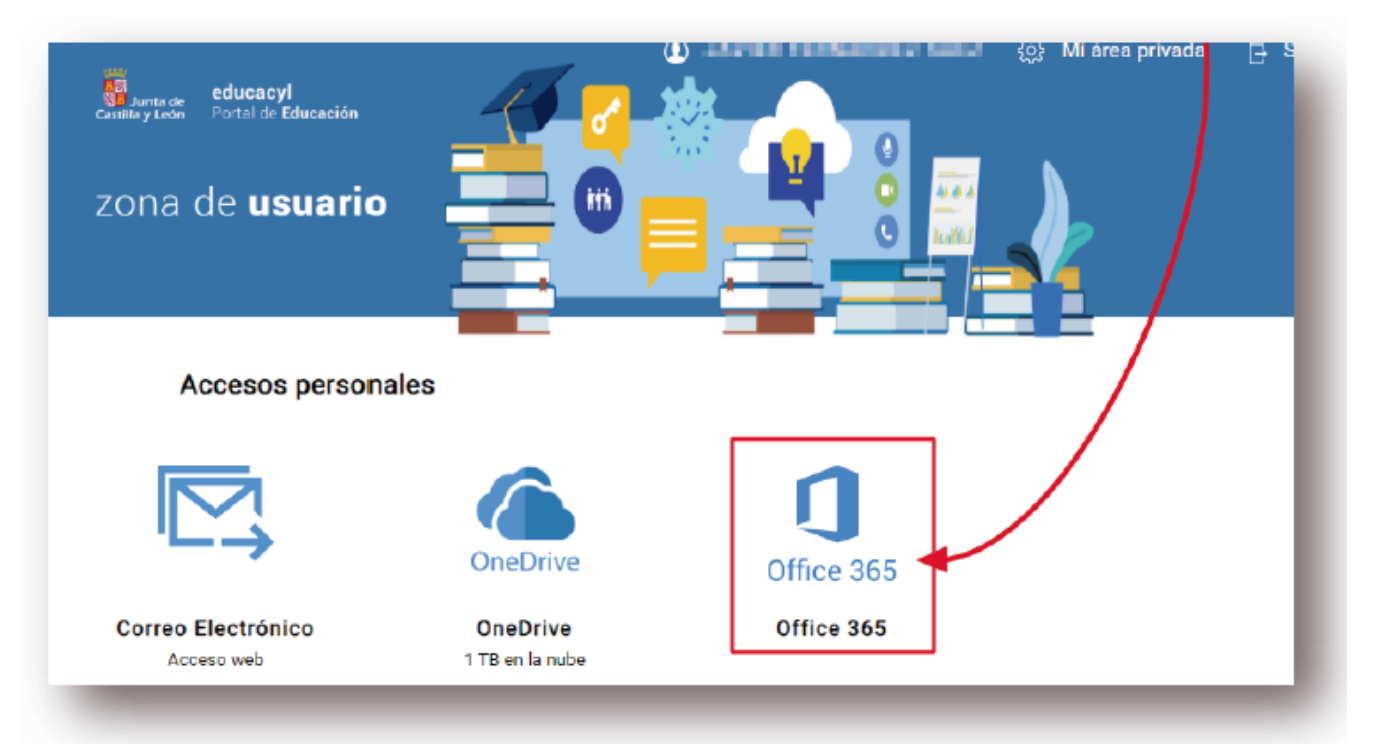

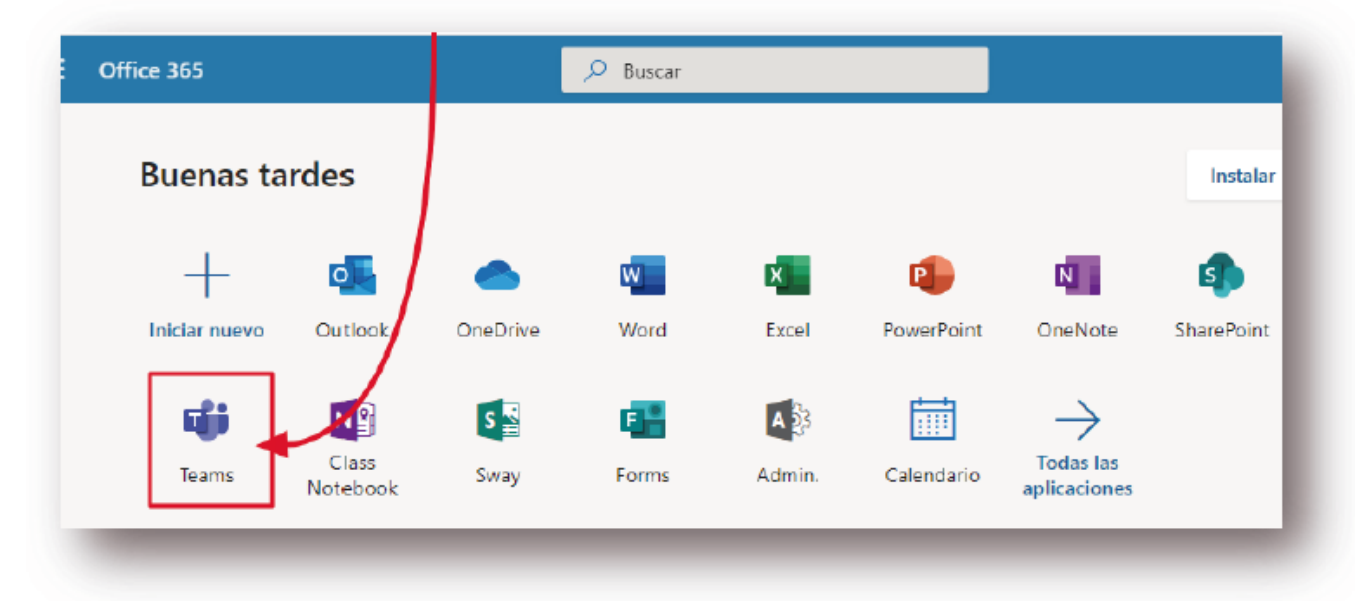

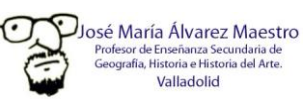

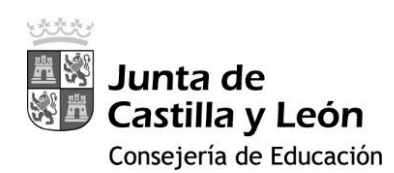

| CONTRASEÑA | VERIFICACIÓN |
|------------|--------------|
| Login      |              |

# 2FA - Educacyl

# DOBLE FACTOR DE AUTENTICACIÓN CONDICIONAL

CUANDO SE ACCEDE DESDE FUERA DE LA RCE (Red de Centros Educativos)

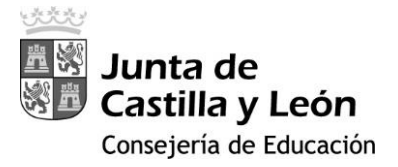

#### GUÍA PARA LA INSTALACIÓN DE LA DOBLE AUTENTICACIÓN EN LOS DISPOSITIVOS

- En cualquier ordenador o dispositivo que esté conectado a la Red de Escuelas Conectadas accede a tu zona privada a través del portal de Educacyl: <u>https://www.educa.jcyl.es/educacyl/cm</u>
- 2. Una vez en tu zona privada accede a cualquiera de los siguientes iconos: *correo electrónico, Microsoft 365, Onedrive o Teams.*
- 3. En la esquina superior derecha clica donde aparece tu usuario y selecciona 'Ver Cuenta'.

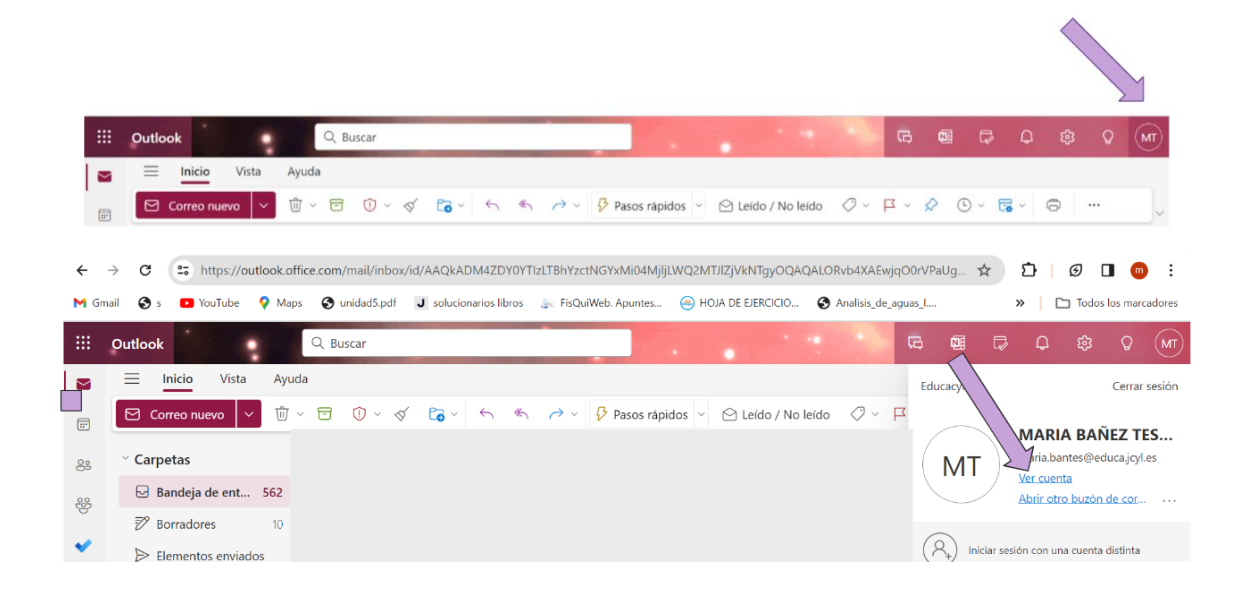

4. A continuación, en la tarjeta "Información y Seguridad" selecciona ACTUALIZAR INFORMACIÓN

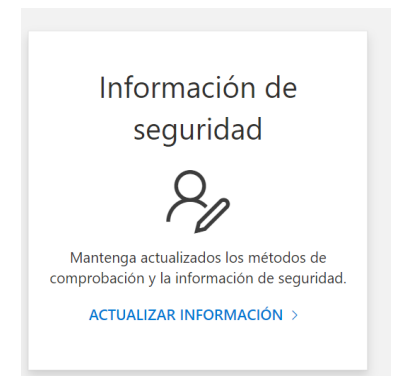

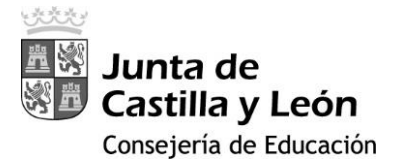

5. Ahora selecciona 'Agregar Método' de Inicio de Sesión y elige 'Aplicación de Autenticación' y pulsar el botón 'Agregar'.

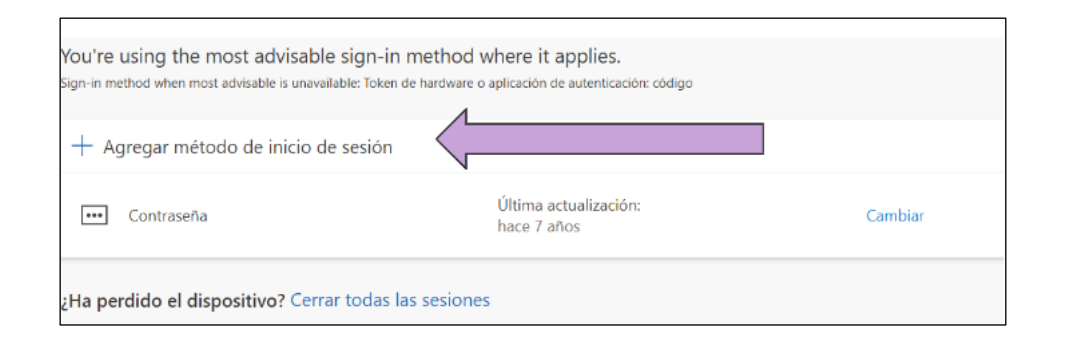

| Agregar un método X           | Agregar un método           | $\times$ |
|-------------------------------|-----------------------------|----------|
| ¿Qué método quiere agregar?   | ¿Qué método quiere agregar? |          |
| Elegir un método $\checkmark$ | Aplicación de autenticación | ~        |
| Aplicación de autenticación   | Cancelar Agree              | gar      |

6. Aparecerá la siguiente pantalla que informa de que en su teléfono tiene que tener la aplicación Microsoft Authenticator. Si no es así clica descargar ahora en el Ordenador.

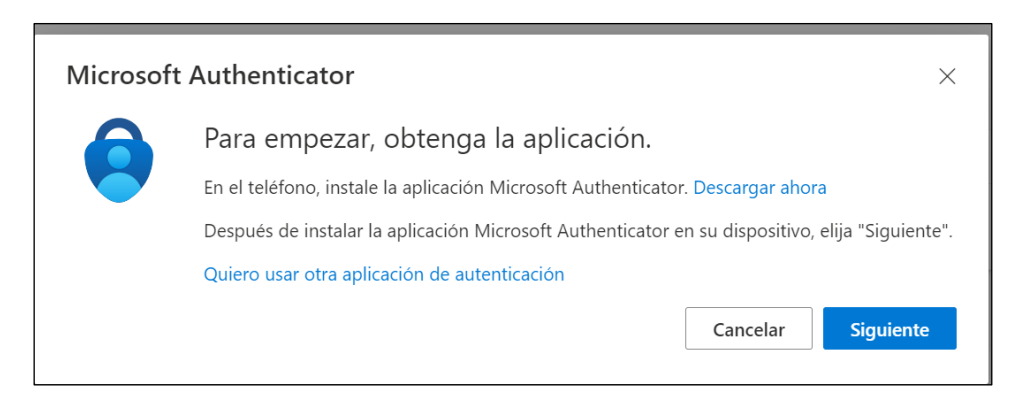

INSTALACIÓN DE MICROSOFT AUTHENTICATOR EN EL TELÉFONO

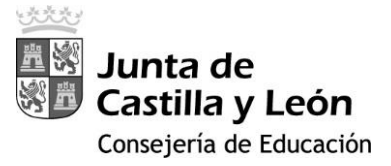

Selecciona Instalar aplicación y escanea el código QR que corresponda a tu dispositivo ya sea Android o Apple. Posteriormente descarga dicha aplicación en el teléfono, para ello usa el QR que se muestra.

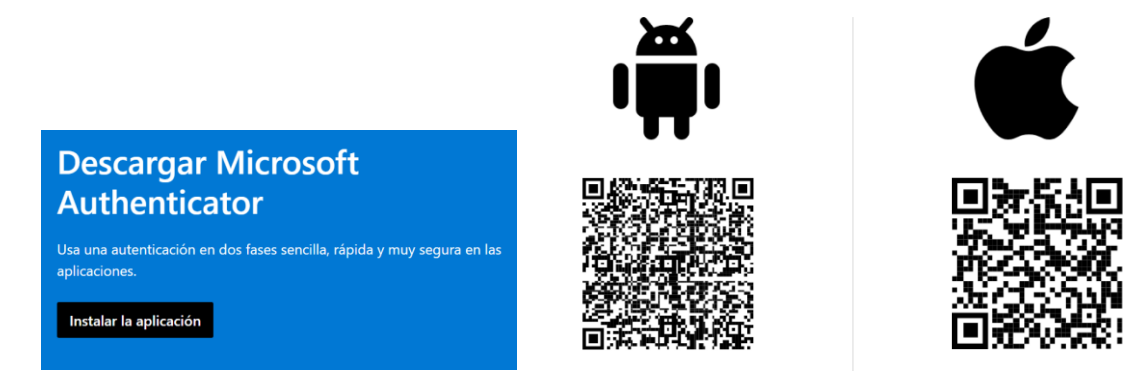

Una vez descargada la aplicación en el Teléfono:

- Clica en el botón 'Aceptar'.
- Clica 'Continuar' (no es necesario clicar el cuadro que pone comparta los datos de uso de la aplicación para mejorar la aplicación).
- Pulsa 'OMITIR' en la esquina de arriba a la derecha.
- Pulsa 'Agregar cuenta' y selecciona 'Otra Cuenta (Google, Facebook, etc)'.
- Acepta el permiso de cámara y te pedirá que escanees un QR que aparecerá en el ordenador una vez que le des a siguiente.
- Una vez escaneado en el *MS Authenticator* del teléfono aparecerá Educacyl y tu correo corporativo, pulsa sobre él y aparecerá un código de 6 dígitos.
- Al clicar 'Siguiente' en el ordenador escribe el código correspondiente que haya aparecido. (Cambia cada 30 segundos).
- Pulsa 'Siguiente'.

Ahora ya tienes instalada la doble autenticación.

Para poder acceder a cualquier aplicación de Microsoft (correo, onedrive, etc.) te pedirá el código de la aplicación *MS Authenticator* del teléfono.

Te recuerdo que cada vez que se ejecuta la app se genera un código diferente.